# GlobalVision Salesforce Quote System

User's Guide

Vincent Harriott Software Consultant

GV-SFQS-VHE-003.002

# **Table of Contents**

| Introduction                                        |
|-----------------------------------------------------|
| What is GlobalVision Quotes?                        |
| Document Format Conventions2                        |
| Features3                                           |
| Viewing GV Quotes with the Standard User Interface4 |
| The Custom GV Quote Application                     |
| Viewing an Existing Quote6                          |
| GV Quote Products Section                           |
| GV Quote Information Section9                       |
| GV Quote Fields                                     |
| GV Quote Product Fields12                           |
| Creating the Quote as a Word Document14             |
| Previewing the Output Document in Salesforce14      |
| Fields in the Quote Preview Document15              |
| Creating the Word Document16                        |
| Creating Your Own Quote17                           |
| Starting from Opportunities17                       |
| GV Quote Edit Page19                                |
| Adding GV Quote Products                            |
| Starting from GV Quotes                             |

# Introduction

This document describes how to use the custom quote creation and editing functionality in Salesforce.com built exclusively for GlobalVision. The features in this application serve as a replacement for the following:

- Standard quote functionality from Salesforce.com, which is not versatile enough for GlobalVision's needs.
- The quote application previously leased from Astadia, which no longer functions.

# What is GlobalVision Quotes?

The GlobalVision quote application (GV Quote) is a 100% native Salesforce application with a custom User Interface (UI). The application consists of a collection of custom Salesforce.com objects that integrate perfectly with GlobalVision's Salesforce instance to provide users with the ability to create a variety of quotes and output them to Microsoft Word and Adobe PDF documents.

For GlobalVision, this system enables each user to create company-wide consistent documents. The quote information and quote documents are stored in Salesforce, allowing users to quickly access this information from anywhere in the world via the Salesforce cloud.

GV Quotes in Salesforce are associated with Opportunities, and also GV Invoices. Having all of this information inside of Salesforce has almost limitless business benefits.

# **Document Format Conventions**

The following format conventions are used in this document:

| Item                   | Format        | Example                        |
|------------------------|---------------|--------------------------------|
| Field name             | Calibri, bold | Extended Price is a field name |
|                        |               | on a Salesforce page           |
| Pulldown field option, | Courier New   | Select a Monthly               |
|                        |               | Subscription Fees              |
| Table Column Name      | Calibri, bold | In the Word output document,   |
|                        |               | each quote type has a column   |
|                        |               | named <b>Description</b>       |
| Salesforce page titles | Courier New   | When starting a new            |
|                        |               | Opportunity you complete       |
|                        |               | fields on the Opportunity      |
|                        |               | Detail page.                   |

| Item                      | Format        | Example                       |
|---------------------------|---------------|-------------------------------|
| Salesforce section titles | Courier New   | Please complete the fields in |
|                           |               | the Address                   |
|                           |               | Information section           |
| Salesforce hyperlink      | Courier New   | Click on the GV Quotes        |
|                           |               | shortcut link.                |
| Salesforce button         | Calibri, bold | Click on the New GV Quote     |
|                           |               | button.                       |

### Features

The quote system is designed to be completely intuitive: users experienced with Salesforce should rarely need to consult this document to create professional looking GlobalVision quotes. The quote application has the following cool features:

- Support for a variety of different quote types. The following quote types are supported:
  - o Monthly (Subscription) Fees
  - Standard Product Prices (which includes Initial Startup Fees)
- Automatic Fields. Certain fields are formula fields, which are automatically filled when a user completes related dependent fields. As an example, if the user enters a value in the **Unit Price** and **Quantity** fields, the field **Extended Price** is automatically filled by the product of Unit Price and Quantity.
- Quote Output Preview. With a single mouse click you can see what your completed quote will look like BEFORE it is converted into a document and printed.
- Quotes saved a MS Word documents. With a simple mouse click your completed quote is converted to a Word document.
- Quotes saved a PDF documents. With one mouse click your completed quote is converted to a PDF document.
- Quote support for products and services, which are both internal (inside of Salesforce) and external (ad-hoc combinations of current products used to make the sale).
- In-line Help Text. A click on the tiny question mark (?) in front of the field causes help text related to that field to popup.

# Viewing GV Quotes with the Standard User Interface

This document assumes you are experienced with Salesforce at GlobalVision, and that you have created or used Opportunities within Salesforce. You can create a GV Quote for a new or existing opportunity.

1. Log into Salesforce and click on the Opportunities tab. Locate the opportunity that you want to create your quote for. For this example we will use the opportunity "New Quote Test" as shown highlighted in the screen below:

| Home                                                                                                    |                   |
|----------------------------------------------------------------------------------------------------|-------------------|
| View: Rad's Opportunity Go!                                                                                                    | Edit   Create Nei |
| Recent Opportunities                                                                                                    | New               |
|                                                                                                    |                   |
| Opportunity Name                                                                                                    |                   |
| Opportunity Name           New Quote Test                                                                                                    |                   |
| Opportunity Name           New Quote Test           Test VH New Gbp Oppty                                                                                                    |                   |
| Opportunity Name           New Quote Test           Test VH New Gbp Oppty           Pharmascience - 2014-2015 STVS Support                                                    |                   |
| Opportunity Name           New Quote Test           Test VH New Gbp Oppty           Pharmascience - 2014-2015 STVS Support           Rhodes Pharma - 2014-2015 DPE DP Support |                   |

2. Click on the Opportunity "New Quote Test". Depending on how your account is configured, you will see a screen similar to the following:

| New Quote Tes                     | st                                                                                                 | Cust                                                                                                    | omize Page   Edit Layout   Printable View   Help for this Page 🥑             |
|-----------------------------------|----------------------------------------------------------------------------------------------------|----------------------------------------------------------------------------------------------------|------------------------------------------------------------------------------|
|                                   |                                                                                                    |                                                                                                    |                                                                              |
| Open Activities [0]   Opportunity | <u>(Team [0]   Products (USD Pricing Nov2012) [0]  </u><br><u>Cases [4]   Approval History [0]</u> | <u>Contact Roles [0]</u>   <u>Competitors [0]</u>   <u>Stage F</u> [ <u>GV Quotes [3]</u>   <u>Trial Requests (Opportunity</u> | History (22)   Activity History (0)   Notes & Attachments (5)  <br>Name) (0) |
| Opportunity Detail                | Edit Delete Clone                                                                                  | Sharing                                                                                                    |                                                                              |
| Opportunity Owner                 | Kishor Patel [Change]                                                                              | Amount 🧉                                                                                                    | ) USD 20,375.00                                                              |
| Opportunity Name                  | New Quote Test                                                                                     | Synced Quote                                                                                                    | <u>Q-00365</u>                                                               |
| Account Name                      | Global Test Org                                                                                    | Close Date                                                                                                    | 14/02/2012                                                                   |
| Туре 🥝                            | 1                                                                                                  | Stage                                                                                                    | Qualification                                                                |
| Lead Type                         |                                                                                                    | Probability (%)                                                                                                    | 5%                                                                           |
| Lead Explanation                  | )                                                                                                  | Expected Revenue                                                                                                    | USD 1,018.75                                                                 |
| Lead Source                       |                                                                                                    | Forecast Category                                                                                                    | Omitted                                                                      |
| Specify Lead Source:              |                                                                                                    | Quote Approval                                                                                                    |                                                                              |

Notice the shortcut hyperlinks near the top of the page. For your convenience the GV Quotes link is highlighted.

#### 3. Click on the shortcut "GV Quotes"

| 衫 GV Q     | uotes    |                   | New GV Quote   |               |            |                   |                    | GV Quotes Help    |
|------------|----------|-------------------|----------------|---------------|------------|-------------------|--------------------|-------------------|
| Action     | Quote ID | Comments          | Quote Discount | Grand Total   | Quote Date | Quote Valid Until | Last Modified Date | Is Primary Quote? |
| Edit   Del | Q-00586  |                   | USD 0.00       | USD 500.00    | 25/10/2012 | 26/10/2012        | 24/10/2012         |                   |
| Edit   Del | Q-00365  |                   | USD 125.00     | USD 20,250.00 | 30/08/2012 | 14/10/2012        | 31/08/2012         | $\checkmark$      |
| Edit   Del | Q-00389  |                   | USD 45.00      | USD 52,680.00 | 30/08/2012 | 14/10/2012        | 21/09/2012         |                   |
| Edit   Del | Q-00211  |                   | USD 346.00     | USD 61,612.00 | 27/07/2012 | 08/09/2012        | 27/07/2012         |                   |
| Edit   Del | Q-00245  |                   | USD 25.00      | USD 71,475.00 | 27/07/2012 | 10/09/2012        | 30/08/2012         |                   |
| Edit   Del | Q-00212  | vh-tests          | USD 0.00       | USD 10,688.00 | 19/07/2012 | 02/09/2012        | 27/06/2013         |                   |
| Edit   Del | Q-00008  | This is a VH Test | USD 0.00       | USD 100.00    | 09/05/2012 | 23/06/2012        | 10/05/2012         |                   |
| Edit   Del | Q-00009  |                   | USD 0.00       | USD 200.00    | 08/05/2012 |                   | 09/05/2012         |                   |

From both the "GV Quotes" link shortcut and the GV Quotes related list you can see that there are already three quotes for this opportunity. Before we create new quotes, let's study a Quote that has already been created by the new system.

#### 4. Click on **Quote ID** Q-00365.

| W Quote Q-00365   |                                 |                                                                       |
|-------------------|---------------------------------|-----------------------------------------------------------------------|
|                   |                                 | Customize Page   Edit Layout   Printable View   Help for this Page 😢  |
|                   | GV Quot                         | Products [4]   Assets [0]   Notes & Attachments [0]   GV Invoices [0] |
| GV Quote Detail   | Edit                            | Delete Clone Quote and Products                                       |
| ▼ Quote Type      |                                 |                                                                       |
| Quote Type 🧉      | Standard Product(s)             | l                                                                     |
| Deployment Method |                                 |                                                                       |
| Deployment Method | Workstation                     |                                                                       |
| ▼ Information     |                                 |                                                                       |
| Quote ID          | Q-00365                         | Quote Date 30/08/2012                                                 |
| Opportunity Name  | New Quote Test                  | Quote Valid Until 🥥 14/10/2012                                        |
| Opportunity Stage |                                 | Contact                                                               |
| Subtotal (        | OSD 20,375.00                   | Quote Approval Status                                                 |
| Quote Discount    | USD 125.00                      | Comments                                                              |
| Grand Total       | USD 20,250.00                   | Product Item #                                                        |
| Notes 🤅           | vh tests multi line edit and sy | GV Quote Style                                                        |

| ▼ Address Information     |                                                                                                    |                  |                                                                                                    |
|---------------------------|----------------------------------------------------------------------------------------------------|------------------|----------------------------------------------------------------------------------------------------|
| Billing Street            | 15795 gouin                                                                                               |                  |                                                                                                    |
| Billing City              | montreal                                                                                                  |                  |                                                                                                    |
| Billing State             | qc                                                                                                    |                  | ſ                                                                                                    |
| Billing Postal Code       | h9h1c5                                                                                                    |                  |                                                                                                    |
| Billing Country           | canada                                                                                                    |                  |                                                                                                    |
| ▼ Special Instructions    |                                                                                                    |                  |                                                                                                    |
| Line 1                    | All pricing quoted USD.                                                                                   | Line 2           | Software delivery available through download. Delivery<br>lead time is 2 full business days.             |
| Line 3                    | Lead time 4-6 weeks for ScanTVS and 10 - 12 weeks for<br>BraillePoint                                     | Line 4           | Shipping is not included. All taxes and duties are the<br>responsibility of the customer at destination. |
| Line 5                    | Any hardware not purchased through Global Vision Inc.<br>will be the sole responsibility of the customer. | Line 6           |                                                                                                    |
| Line 7                    |                                                                                                    | Line 8           |                                                                                                    |
| Created By                | Kishor Patel, 30/08/2012 10:40 AM                                                                         | Last Modified By | Kishor Patel, 31/08/2012 1:31 PM                                                                         |
| Custom Links              |                                                                                                    |                  |                                                                                                    |
|                           | Create New Quote Product for Opportunity                                                                  |                  |                                                                                                    |
| ▼ Create Quote as a Docum | ent                                                                                                    |                  |                                                                                                    |
| Preview Quote Output      |                                                                                                    | Create St        | andard Product Quote As PDF                                                                              |
|                           |                                                                                                    | Create St        | andard Product Quote As Word                                                                             |

The automatically generated unique ID for this quote is Q-00365.

This page provides the information about the quote and its quote products. It also provides the ability to preview and print the quote in Microsoft Word of Adobe PDF formats.

This shows how you can view GV Quotes and GV Quote Products using the standard Salesforce interface.

# **The Custom GV Quote Application**

The GV Quote application for GlobalVision enables you to view and edit quotes and quote products using a custom user interface. This user interface enables you to edit quotes and their related quote products on the same page.

In addition to the custom user interface, a standard interface also exists in which you can do the following:

- view quote and quote product information
- preview and print quotes
- add a new quote product to the existing quote

#### Viewing an Existing Quote

1. Start with the New Quote Test opportunity. Scroll down to the Custom Links section and click on the link Edit Existing Quote as shown below.

| Custom Links |            |                                  |
|--------------|------------|----------------------------------|
|              |            | Create New Quote                 |
|              |            | Edit Existing Quote              |
|              | Created By | Kishor Patel, 13/02/2012 3:00 PM |
|              |            | Edit Delete Clone Sharing        |

The Select Quote page of the GV Quote application appears:

New Quote Test Select Quote Select the Quote to edit. Quote ID Grand Total Quote Date Is Primary Quote? Action Quote Type USD 500.00 25/10/2012 Edit Q-00586 Standard Product(s) Q-00389 USD 52,680.00 30/08/2012 Edit Standard Product(s) ✓ Q-00365 Standard Product(s) USD 20,250.00 30/08/2012 Edit Q-00245 Standard Product(s) USD 71,475.00 27/07/2012 Edit Q-00212 USD 10,688.00 19/07/2012 Standard Product(s) Edit Standard Product(s) USD 61,612.00 Edit Q-00211 27/07/2012 Q-00009 Standard Product(s) USD 200.00 08/05/2012 Edit Q-00008 USD 100.00 09/05/2012 Edit Standard Product(s)

2. Click the Edit button for Quote Id Q-00389. The Edit Quote page appears:

GV Quotes

| it Quote                                                                                                    | Back                                               | Upda       | te All Add 0 | Quote Pro | oduct(s) Save  | Sync to Opp                  | ortunity                                                                                        | ncel Preview Qu                                                                | ote Output | t      |            |
|----------------------------------------------------------------------------------------------------|----------------------------------------------------|------------|--------------|-----------|----------------|------------------------------|-------------------------------------------------------------------------------------------------|--------------------------------------------------------------------------------|------------|--------|------------|
| / Quote Products                                                                                                    |                                                    |            |              |           |                |                              |                                                                                                 |                                                                                |            | 1 -    | Required I |
| Item # Product                                                                                                    | Description                                        | L          | st Price     | * Qty     | Extended Price | Discount                     | Total                                                                                           | Is a Service?                                                                  |            |        |            |
| 1 BraillePoint                                                                                                    | vh                                                 | Ĵ.         | 9,250.00     | 1         | 39,250.00      | 200.00                       | 39,050.00                                                                                       |                                                                                | Update     | Delete |            |
| 2 Validation Document for Braille                                                                                           | IQ, OQ & PQ                                        | <b>î</b> 1 | 0,500.00     | 1         | 10,500.00      | 225.00                       | 10,275.00                                                                                       |                                                                                | Update     | Delete |            |
| 3 Additional copy of Validation D                                                                                           | vh                                                 | ÷ 1        | ,950.00      | 1         | 1,950.00       | 0.00                         | 1,950.00                                                                                        | V                                                                              | Update     | Delete |            |
| 4 Validation Execution for Braille                                                                                          | Daily Rate                                         | _<br>_     | ,450.00      | 1         | 1,450.00       | 0.00                         | 1,450.00                                                                                        |                                                                                | Update     | Delete |            |
| uote Information                                                                                                    |                                                    |            |              |           |                |                              |                                                                                                 |                                                                                |            |        |            |
| Quote type Statutar<br>Quote ID Q-0038<br>Currency USD<br>Opportunity Stage<br>Contact<br>Quote Approval Status<br>Comments | •                                                  | 9          |              |           |                | Is Primary<br>Quote I<br>Gra | v Quote?<br>Subtotal $\bigcirc$ U<br>Discount $\bigcirc$ 4<br>Ind Total U<br>Notes $\bigcirc$ v | SD 52,725.00           55.00           SD 52,680.00           h update all and |            | ×      |            |
| Quote Date 30/08/2<br>Quote Valid Until 314/10/2                                                                            | 012 [ <u>12/07/2014</u><br>012 [ <u>12/07/2014</u> | :]<br>:]   |              |           |                |                              |                                                                                                 |                                                                                |            |        |            |
| Select Line 1 🌍 📄                                                                                                    |                                                    |            |              |           |                |                              | Line 1 A                                                                                        | Il pricing quoted                                                              | *          |        |            |
| Select Line 2 🥹 🕅                                                                                                    |                                                    |            |              |           |                |                              | Line 2 S                                                                                        | oftware delivery                                                               | *          |        |            |
| Select Line 3 🥝 📄                                                                                                    |                                                    |            |              |           |                |                              | Line 3 L                                                                                        | ead time 4-6<br>reeks for                                                      | *          |        |            |
| Select Line 4 🥝 🕅                                                                                                    |                                                    |            |              |           |                |                              | Line 4 S                                                                                        | hipping is not<br>icluded. All taxes                                           | *          |        |            |
| Select Line 5 🥹 🥅                                                                                                    |                                                    |            |              |           |                |                              | Line 5 A                                                                                        | ny hardware not<br>urchased through                                            | *          |        |            |
| Select Line 6                                                                                                    |                                                    |            |              |           |                |                              | Line 6                                                                                          |                                                                                | *          |        |            |
| Select Line 7                                                                                                    |                                                    |            |              |           |                |                              | Line 7                                                                                          |                                                                                | *          |        |            |
| Select Line 8                                                                                                    |                                                    |            |              |           |                |                              | Line 8                                                                                          |                                                                                | *          |        |            |

The custom display shows the GV Quote Products on top and the general Quote Information below.

#### **GV Quote Products Section**

In the sampe quote Q-00389, four GV Quote products are listed in rows.

#### **Field Descriptions**

| Field Name | Description                                                                                                    |
|------------|----------------------------------------------------------------------------------------------------|
| Item #     | Used to determine the sequence which the products will be displayed in the quote output documents. For example "BraillePoint" will be the first |

| Field Name     | Description                                                               |
|----------------|---------------------------------------------------------------------------|
|                | quote product listed, and "Validation Execution for BraillePoint" will be |
|                | the last product listed.                                                  |
| Product        | Name of the GV Quote Product. These are products found in the             |
|                | Salesforce Product page.                                                  |
| Description    | The description of the product.                                           |
| List Price     | The default price of the product. This price can be changed.              |
| Qty            | The number of these products.                                             |
| Extended Price | The result of the <b>List Price</b> multiplied by the <b>Qty</b> .        |
| Discount       | An optional discount to be subtracted from the <b>Entended Price</b> .    |
| Total          | The result of the Extended Price minus the Discount.                      |
| Is a Service?  | A checkbox to identify the product as a service. Products marked as       |
|                | services are displayed in a separate section in the quote output          |
|                | documents.                                                                |
| Update button  | Click this button to update your changes to the GV Quote Product in the   |
|                | application's memory.                                                     |
| Delete button  | Removes the GV Quote Product from the quote.                              |

### **GV** Quote Information Section

To the right of some of the field labels are small question marks, which provide pop-up help text about the field.

#### **Field Descriptions**

| Field Name        | Description                                                                                                    |
|-------------------|----------------------------------------------------------------------------------------------------|
| Quote Type        | Pull-down field enabling you to select one of the types of quotes supported by the system: Subscription and Standard Product(s) |
| Deployment Method | Pull-down field enabling you to select one of the deployment methods supported by GlobalVision: Workstation (Single User),      |

| Field Name            | Description                                                                           |
|-----------------------|---------------------------------------------------------------------------------------|
|                       | Concurrent (Multi User), Intranet (Privately Hosted),                                 |
|                       | and Internet (Publicly Hosted)                                                        |
|                       |                                                                                       |
| Opportunity Stage     | A text field for recording the stage of the opportunity.                              |
| Subtotal              | Formula field = sum of the Total Prices in the GV Quote Products list.                |
|                       | This value is automatically computed and updated after you enter, edit,               |
|                       | or delete a GV Quote Product in your quote.                                           |
|                       | You can override this value in case you wish to provide additional                    |
|                       | discounts in the final quote.                                                         |
|                       |                                                                                       |
| Contact               | A lookup field to persons in the Contact object. This field is printed as the         |
|                       | "Attn:" contact in the GV Quote output documents.                                     |
| Quote Discount        | Number. An additional discount you can apply to the final quote.                      |
|                       | Example: 15 = \$15.00 discount.                                                       |
| Quote Approval Status | Pull-down field with options "Accepted" and "Rejected"                                |
| Grand Total           | Formula field = <b>Subtotal</b> - <b>Quote Discount</b> . This value is automatically |
|                       | computed and cannot be edited.                                                        |
| Comments              | Notes about the quote made by the user. These comments will not                       |
|                       | appear on the GV Quote output documents.                                              |
| Notes                 | Summary comments about the quote that will be displayed on the quote                  |
|                       | document below the GV Quote Product list.                                             |
|                       |                                                                                       |
| Quote Date            | The date when the quote is officially active.                                         |
| Quote Valid Until     | At this date the terms of the quote are no longer valid.                              |
|                       |                                                                                       |

# **GV Quote Fields**

The Address Information section contains fields that will be displayed on your final quote. These fields are populated with values from the Account related to the Opportunity.

The Special Instructions section contains eight check boxes and eight text area fields. When the corresponding check box is selected, the contents of the Line [X] field will appear on the quote output document after the list of quote products.

| Field         | Default Value (after Save)                                                            |
|---------------|---------------------------------------------------------------------------------------|
| Select Line 1 | Unchecked (false). Select to include the contents of Line 1 in the GV Quote output    |
|               | documents.                                                                            |
| Line 1        | All pricing quoted USD.                                                               |
| Line 2        | Software delivery available through download. Delivery lead time is 2 full business   |
|               | days.                                                                                 |
| Line 3        | Lead time 4-6 weeks for ScanTVS and 10 - 12 weeks for BraillePoint                    |
| Line 4        | Shipping is not included. All taxes and duties are the responsibility of the customer |
|               | at destination.                                                                       |
| Line 5        | Any hardware not purchased through GlobalVision Inc. will be the sole                 |
|               | responsibility of the customer.                                                       |
| Line 6        | <intentionally blank="" left=""></intentionally>                                      |
| Line 7        | <intentionally blank="" left=""></intentionally>                                      |
| Line 8        | <intentionally blank="" left=""></intentionally>                                      |

These values can be edited.

3. Look at the GV Quote Products list toward the bottom of the screen:

| GV Quote Products |                                            | v GV Quote Produc | :t       |                |             |            | GV Qu       | ote Products Help ( |
|-------------------|--------------------------------------------|-------------------|----------|----------------|-------------|------------|-------------|---------------------|
| Action            | Quote Product Name                         | Unit Price        | Quantity | Extended Price | # of Months | Discount % | Total Price | Last Modified Date  |
| Edit   Del        | Docu-Proof Enterprise Hosted License       | USD 500.00        | 1        | USD 500.00     | 1           |            | USD 500.00  | 07/03/2012          |
| Edit   Del        | Essential Care Support - A3 Scan-TVS (annu | al) USD 0.00      | 1        | USD 0.00       |             |            | USD 0.00    | 07/03/2012          |

The **Total Price** for both products is \$500.00 USD. This same number has been automatically computed and filled into the **Subtotal** field above.

Now let's take a closer look at a product.

4. In the GV Quote Products list, click on the first Quote Product Name: "Docu-Proof Enterprise Hosted License".

| GV Quote Product<br>Docu-Proof Enter | prise Hosted License               | Cu                                            | stomize Page   Edit Layout   Printable View   Help for this Page 🕢 |
|--------------------------------------|------------------------------------|-----------------------------------------------|--------------------------------------------------------------------|
| « Back to List: GV Quotes            |                                    |                                               |                                                                    |
|                                      | Open Activities [0]   A            | ctivity History [0]   Notes & Attachments [0] |                                                                    |
| GV Quote Product Detail              | Edit Delete Clone                  |                                               |                                                                    |
| Quote Q-0                            | 0003                               | Quote Product Name                            | Docu-Proof Enterprise Hosted License                               |
| Item No. 诊 1                         |                                    | Description                                   | Text Inspection                                                    |
| Product Do                           | cu-Proof Enterprise Hosted License | Notes                                         |                                                                    |
| Unit Price 📀 US                      | D 500.00                           | Is a Service?                                 |                                                                    |
| Quantity 诊 1                         |                                    |                                               |                                                                    |
| Extended Price 🕑 US                  | D 500.00                           |                                               |                                                                    |
| Is Monthly Rate? 🕗 Yes               | 3                                  |                                               |                                                                    |
| # of Months 1                        |                                    |                                               |                                                                    |
| Subtotal Price 🍘 US                  | D 500.00                           |                                               |                                                                    |
| Discount 🕗                           |                                    |                                               |                                                                    |
| Total Price 🕗 US                     | D 500.00                           |                                               |                                                                    |
|                                      |                                    | Created By                                    | Kishor Patel, 23/02/2012 4:46 PM                                   |
|                                      |                                    | Last Modified By                              | Kishor Patel, 19/04/2012 10:30 AM                                  |
|                                      | Edit Delete Clone                  |                                               |                                                                    |

# GV Quote Product Fields

The following table summarizes the important fields on this form.

| Field Name         | Description                                                            |
|--------------------|------------------------------------------------------------------------|
| Item No.           | Number. Specifies the order this product will appear on the            |
|                    | output quote document. For example "1" means the item will             |
|                    | be the first product listed.                                           |
| Quote Product Name | Text field auto-populated with the value selected for the              |
|                    | <b>Product</b> field. You can enter a product or service in this field |
|                    | which is not in the Products table.                                    |
| Product            | Lookup field. Enables you to search the Salesforce Products for        |
|                    | an item to add to your quote.                                          |
| Unit Price         | Currency field = Price for 1 product selected. For Monthly Fees        |
|                    | quotes this is the Price per Month                                     |
| Description        | Text Area field. Enter text here that will be displayed on the         |
|                    | final quote document.                                                  |
| Is a Service?      | Check box. Click if this item is a Service as opposed to a             |
|                    | Product. This field determines whether the item will be listed         |
|                    | in the Product table or the Service table in your output               |
|                    | document.                                                              |
|                    |                                                                        |

| Field Name       | Description                                                                                                    |
|------------------|----------------------------------------------------------------------------------------------------|
| Quantity         | Number. The number of product(s)                                                                                                    |
| Extended Price   | Formula field = Unit Price * Quantity                                                                                                    |
| Is Monthly Rate? | Pull-down. Select Yes for Monthly Subscription Fees quotes, No for all other quote types.                                                                                                    |
| # of Months      | <pre>For Monthly Subscription Fees quotes enter the<br/>number of months the quote is based on. Most of the time you<br/>will enter "1" so that the computed Price per Month is easily<br/>understood.<br/>For Standard Product(s) quotes, leave this field blank.</pre> |
| Subtotal Price   | <pre>Formula field. For Monthly Subscription Fees quotes, the value = Extended Price * # of Months. For Standard Product(s) quotes, the value = Extended Price.</pre>                                                                                                    |
| Discount         | The discount in dollars to be applied to this product. Note that you can also enter a Discount for the total of All products in the GV Quote Detail page.                                                                                                    |
| Total Price      | Formula field = Subtotal Price - Discount                                                                                                    |

### Creating the Quote as a Word Document

| © Docu-Proof En           | terprise Hostec         | d License                                  | Cu                      | stomize Page I Edit Lavout I Printable View I Help for this Page 🔗 |
|---------------------------|-------------------------|--------------------------------------------|-------------------------|--------------------------------------------------------------------|
| « Back to List: GV Quotes |                         |                                            |                         |                                                                    |
|                           |                         | Open Activities [0]   Activity History [0] | Notes & Attachments [0] |                                                                    |
| GV Quote Product Detail   | E                       | Edit Delete Clone                          |                         |                                                                    |
| Quote                     | Q-00003                 |                                            | Quote Product Name      | Docu-Proof Enterprise Hosted License                               |
| Item No. 👔                | 1                       |                                            | Description             | Text Inspection                                                    |
| Product                   | Docu-Proof Enterprise H | losted License                             | Notes                   |                                                                    |
| Unit Price 👔              | USD 500.00              |                                            | Is a Service?           |                                                                    |
| Quantity 👔                | 1                       |                                            |                         |                                                                    |
| Extended Price 👔          | USD 500.00              |                                            |                         |                                                                    |
| Is Monthly Rate? 🕜        | Yes                     |                                            |                         |                                                                    |
| # of Months               | 1                       |                                            |                         |                                                                    |
| Subtotal Price 👔          | USD 500.00              |                                            |                         |                                                                    |
| Discount 🕜                | )                       |                                            |                         |                                                                    |
| Total Price 🕜             | USD 500.00              |                                            |                         |                                                                    |
|                           |                         |                                            | Created By              | Kishor Patel, 23/02/2012 4:46 PM                                   |
|                           |                         |                                            | Last Modified By        | Kishor Patel, 19/04/2012 10:30 AM                                  |
|                           | E                       | Edit Delete Clone                          |                         |                                                                    |

#### Previewing the Output Document in Salesforce

1. Click on the Quote field as shown above to return to the Quote Detail page.

| ▼ Create Quote as a Document |                   |                              |
|------------------------------|-------------------|------------------------------|
| Preview Quote Output         |                   | Create Monthly Quote As PDF  |
|                              | Edit Delete Clone | Create Monthly Quote As Word |

- 2. Locate the section Create Quote as Document below the Special Instructions section as shown in the screen capture above.
- 3. Click on Preview Quote Output.

A new tab on your browser is created with another Salesforce window. In the right pane of the window you will see a quote similar to this:

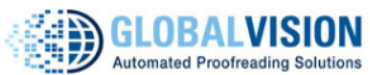

Create Monthly Subscription Quote As PDF

Create Monthly Subscription Quote As Word

| COMPANY:<br>Vincent Harriott Enterprises<br>Attr: Vincent Harriott<br>35 Coolman Drive<br>Montreal QC 23491<br>CA |                             | DATE: Feb 27 2012<br>VALID UNTIL: Mar 14 2012<br>ACCOUNT EXECUTIVE: Ki<br>PREPARED BY: Kishor Pa | 2<br>shor Patel<br>tel |               | QUOTE ID    | : Q-00003      |
|----------------------------------------------------------------------------------------------------|-----------------------------|--------------------------------------------------------------------------------------------------|------------------------|---------------|-------------|----------------|
| PRODUCTS                                                                                                    |                             |                                                                                                  |                        |               |             |                |
| PRODUCT                                                                                                    | DESCRIPTION                 | MONTHLY RATE/U                                                                                   | JSER QTY OF L          | ICENSES PRICE | # OF MONTHS | MONTHLY PRICE  |
| Docu-Proof Enterprise Hosted<br>License                                                                           | Text Inspection             | \$500                                                                                            | 1                      | \$500         | 1           | \$500          |
| Essential Care Support - A3<br>Scan-TVS (annual)                                                                  | Annual Maintenance Plan 15% | \$0                                                                                              | 1                      | \$0           |             | \$0            |
|                                                                                                    |                             |                                                                                                  |                        |               |             |                |
| DEPLOYMENT METHOD                                                                                                 |                             |                                                                                                  |                        |               |             |                |
| ТҮРЕ                                                                                                    |                             | OPTION                                                                                           |                        |               |             |                |
| Workstation                                                                                                    |                             | $\checkmark$                                                                                     |                        |               |             |                |
| Client Server                                                                                                    |                             |                                                                                                  |                        |               |             |                |
| Intranet/Internet                                                                                                 |                             |                                                                                                  |                        |               |             |                |
| Hosted                                                                                                    |                             |                                                                                                  |                        |               |             |                |
|                                                                                                    |                             |                                                                                                  |                        |               | *Gran       | d Total: \$500 |

#### **Fields in the Quote Preview Document**

| COMPANY:                |          |
|-------------------------|----------|
| Vincent Harriott Enterp | orises1. |
| Attn: Vincent Harriott  | 2        |
| 35 Coolman Drive        |          |
| Montreal QC 23491       | <u> </u> |
| CA                      | -        |

The numbers in the graphic above correspond to the numbers in the following descriptions:

- 1. The company name is the name of the Account related to the parent Opportunity of the quote.
- 2. The Contact field for the quote. This value will be used unless there is a Primary Contact Role for the parent Opportunity, otherwise the Primary Contact will appear here.
- 3. The Address fields are populated from the Address of the Account related to the parent Opportunity.

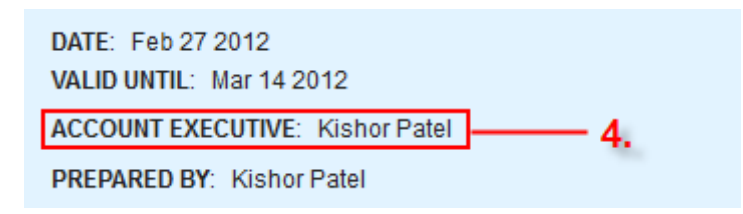

4. The "ACCOUNT EXECUTIVE" is the owner of the parent Opportunity of the quote.

Assuming you are overwhelmingly impressed by the quote and that all of the data displayed is correct, you can now create the official output quote as a Word or PDF document.

#### **Creating the Word Document**

If you still have the Quote Preview open, click on the link titled "Create Monthly Subscription Quote as Word" at the top right of the screen.

If you are using the Firefox browser you will see a dialog box similar to this one:

| Opening MonthlyFeeQuote.doc                                    |  |  |  |  |  |
|----------------------------------------------------------------|--|--|--|--|--|
| You have chosen to open                                        |  |  |  |  |  |
| MonthlyFeeQuote.doc                                            |  |  |  |  |  |
| which is a: Microsoft Office Word 97 - 2003 Document (5.4 KB)  |  |  |  |  |  |
| from: https://c.cs3.visual.force.com                           |  |  |  |  |  |
| What should Firefox do with this file?                         |  |  |  |  |  |
| Open with Microsoft Office Word (default)                      |  |  |  |  |  |
| Save File                                                      |  |  |  |  |  |
| Do this <u>a</u> utomatically for files like this from now on. |  |  |  |  |  |
|                                                                |  |  |  |  |  |
| OK Cancel                                                      |  |  |  |  |  |
|                                                                |  |  |  |  |  |

At this point the system has gathered all of the information from your Quote and has created a Word document with the default filename *MonthlyFeeQuote.doc*.

1. Click on **OK** to download this document and open it on your computer.

The following Word document is what you will see:

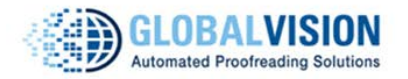

|                                                                                                    |                                             |                                                                            |                     |       | QUOTE ID       | ): Q-00003       |
|----------------------------------------------------------------------------------------------------|---------------------------------------------|----------------------------------------------------------------------------|---------------------|-------|----------------|------------------|
| COMPANY:<br>Vincent Harriott Enterprises<br>Attn: Vincent Harriott<br>35 Coolman Drive<br>Montreal QC 23491<br>CA | DATE: Fe<br>VALID UN<br>ACCOUNT<br>PREPAREI | b 27 2012<br>TIL: Mar 14 2012<br>EXECUTIVE: Kishor P<br>D BY: Kishor Patel | latel               |       |                |                  |
| PRODUCTS                                                                                                    |                                             |                                                                            | - 10 - <sup>-</sup> |       |                |                  |
| PRODUCT                                                                                                    | DESCRIPTION                                 | MONTHLY<br>RATE/USER                                                       | QTY OF<br>LICENSES  | PRICE | # OF<br>MONTHS | MONTHLY<br>PRICE |
| Docu-Proof Enterprise Hosted License                                                                              | Text Inspection                             | \$500                                                                      | 1                   | \$500 | 1              | \$500            |
| Essential Care Support - A3 Scan-TVS<br>'annual)                                                                  | Annual Maintenance Plan<br>15%              | \$0                                                                        | 1                   | \$0   |                | \$0              |
|                                                                                                    |                                             |                                                                            |                     |       |                |                  |
| TYPE                                                                                                    | 0                                           | PTION                                                                      |                     |       |                |                  |
| Workstation                                                                                                    |                                             |                                                                            |                     |       |                |                  |
| Client Server                                                                                                    |                                             |                                                                            |                     |       |                |                  |
|                                                                                                    |                                             |                                                                            |                     |       |                |                  |
| Intranet/Internet                                                                                                 |                                             |                                                                            |                     |       |                |                  |

\*Grand Total: \$500

2. Now you can rename the document and save it. Remember to use the Word Print Preview feature to see exactly how the quote will look after it is printed.

# **Creating Your Own Quote**

There are two starting points from which you can create a new quote: the Opportunities tab or the GV Quotes tab.

#### Starting from Opportunities

1. Quotes are related to an Opportunity, so if you want to create a quote from an existing opportunity, click on the Opportunities tab and locate that opportunity.

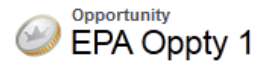

Customize Page | Edit Layout | Printable View | Help for this Page

| 💽 Show Chatter 💙 Follow        | wing 🗵                                     |                                   |                                                            |
|--------------------------------|--------------------------------------------|-----------------------------------|------------------------------------------------------------|
| « Back to List: Opportunitie   | es                                         |                                   |                                                            |
| Open Activities [0]            | Quotes [0]   Sales Team [0]   Products [0] | Contact Roles [0] Competitors [0] | ]   <u>Stage History [1]</u>   <u>Activity History [0]</u> |
|                                | Notes & Attachments [0]   Cases            | [0]   Approval History [0]   GV Q | uotes [0]                                                  |
|                                |                                            |                                   |                                                            |
| Opportunity Detail             | Edit Delete Clone                          | e Sharing                         |                                                            |
| Opportunity Owner              | Kishor Patel [Change]                      | Amount                            |                                                            |
| Opportunity Name               | EPA Oppty 1                                | Close Date                        | 14/03/2012                                                 |
| Account Name                   | Environmental Protection Agency            | Stage                             | Proposal                                                   |
| Туре                           |                                            | Probability (%)                   | 50%                                                        |
| Lead Source                    |                                            | Expected Revenue                  |                                                            |
| Budget Allocated 📀             |                                            | Forecast Category                 | Pipeline                                                   |
| Fiscal Year End 📀              |                                            | Quote Approval                    |                                                            |
| Quote Expiry                   |                                            |                                   |                                                            |
| Next Steps                     |                                            |                                   |                                                            |
| Opportunity Status 🥝           | )                                          |                                   |                                                            |
| Additional Information         | n                                          |                                   |                                                            |
| Integration Needs              |                                            | Contract End Date                 |                                                            |
| <b>Current Proofing Method</b> |                                            | Target Installation Date          |                                                            |
| Proofreaders 🥝                 | )<br>                                      |                                   |                                                            |
| Main Competitor                |                                            | Deal Lost Reason                  |                                                            |
|                                |                                            | Notes                             |                                                            |
| Created By                     | Kishor Patel, 12/03/2012 3:51 PM           | Last Modified By                  | Kishor Patel, 12/03/2012 3:51 PM                           |
|                                |                                            | Charing                           |                                                            |
|                                | cuit Delete Clone                          | anaring                           |                                                            |

In the screen capture above, note the highlighted shortcut to GV Quotes. You will see the same link in the opportunity you select.

2. Click on the GV Quotes shortcut link.

| 裬 GV Quotes           | New GV Quote | GV Quotes Help 🥡 |
|-----------------------|--------------|------------------|
| No records to display |              |                  |

3. Click on the **New GV Quote** button.

The GV Quote Edit screen appears:

| V Quote Edit              | Save Save & N | ew Cancel |                     |      |                       |                        |
|---------------------------|---------------|-----------|---------------------|------|-----------------------|------------------------|
| uote Type                 |               |           |                     |      | 1                     | = Required Information |
| Quote Type 🥹 Standard     | Product(s) -  |           |                     |      |                       |                        |
| eployment Method          |               |           |                     |      |                       |                        |
| Deployment MethodNone     | •             |           |                     |      |                       |                        |
| formation                 |               |           |                     |      |                       |                        |
| Opportunity Name EPA Oppt | y 1 🕙         |           | Quote Date          |      | [ <u>15/05/2012</u> ] |                        |
| Currency USD - U.S        | S. Dollar 👻   |           | Quote Valid Until 🥥 | [    | [15/05/2012]          |                        |
| Opportunity Stage         |               |           | Contact             | -    | 9                     |                        |
| Subtotal 🥥                |               | Qu        | ote Approval Status | None |                       |                        |
| Quote Discount 📀 0.00     |               |           | Comments            |      |                       |                        |
| Notes 🥥                   |               | .4        | Product Item #      |      |                       |                        |
| pecial Instructions       |               |           |                     |      |                       |                        |
| Line 1                    |               |           | Lin                 | e 2  |                       |                        |
| Line 3                    |               |           | Lin                 | e 4  |                       | 4                      |
| Line 5                    |               |           | Lin                 | e 6  |                       | 12                     |
|                           |               |           |                     |      |                       |                        |

#### **GV Quote Edit Page**

This page is divided into four sections: Quote Type, Deployment Method, Information, and Special Instructions.

### **Quote Type Section**

The single field in this section is a pull down field **Quote Type**. The two quote types currently supported by this application are described below:

| Quote Type          | Description                                     |
|---------------------|-------------------------------------------------|
| Standard Product(s) | Products like proof-readers and add-on modules. |
|                     | Annual Maintenance plans, One time fee for      |
|                     | Software Applications: Named and Concurrent     |
|                     | Licensing, Hosted Environment and User Setup    |
|                     |                                                 |

| Quote Type                | Description                                                                                                    |
|---------------------------|----------------------------------------------------------------------------------------------------|
|                           | You can also include services like Installation & Training, or Estimated Travel Expenses.                                                    |
| Monthly Subscription Fees | Products that are paid for on a monthly basis, like<br>Docu-Proof Enterprise<br>You can also include the Support plans for these<br>products |

An opportunity can consist of several quotes, so you may have three quotes for a single opportunity: one Monthly Subscription and two Standard Product quotes. With this system, you can either send the three quotes as separate Word documents, or using Word you can combine them into a single document.

### **Deployment Method Section**

The single field in this section is a pull down field **Deployment Method**. The options currently supported by GlobalVision are described below:

| Deployment Method | Description                                                                                                    |
|-------------------|----------------------------------------------------------------------------------------------------|
| Workstation       | Simple deployment for local installs. All components are installed on a single PC for named licenses.                        |
| Client/Server     | Install software on multiple client PCs with one central server for administration: a great option for concurrent licensing. |
| Intranet/Internet | Large scale on-premise deployments. Optional NetCloud add-on available for file storage.                                     |
| Hosted            | Internet deployment features 1000 Mbps speeds,<br>1000 GB of bandwidth and built-in firewall and<br>anti-virus.              |

#### **Information Section**

This section collects general information about the quote and its related opportunity.

4. Complete as many fields as you require.

There is no need to enter a value for the **Subtotal** field, as it is automatically computed after a change is made to a GV Quote Product.

5. If there are some special notes that you would like to appear on the Word document at the bottom of the quote, enter them into the **Notes** field.

#### **Special Instructions Section**

- 6. Enter any additional text that should appear after the Notes field at the bottom of the quote. If you leave these fields blank they will be automatically filled with values previously described in the section "Here's a Sample Quote" beginning on Page 4.
- 7. Click the Save button. You are returned to the Quote Detail page.

#### **Adding GV Quote Products**

1. Locate the GV Quote Products section near the bottom of the page as shown:

| GV Quote Products     | New GV Quote Product | GV Quote Products Help ? |
|-----------------------|----------------------|--------------------------|
| No records to display |                      |                          |

2. Click on the New GV Quote Product button.

The GV Quote Product Edit page appears:

| GV Quote Product Edit<br>New GV Quote P | Product           |                    | Help for this Page 🥑   |
|-----------------------------------------|-------------------|--------------------|------------------------|
| GV Quote Product Edit                   | Save Save & New C | ancel              |                        |
| Information                             |                   |                    | = Required Information |
| Quote                                   | Q-00032           | Quote Product Name |                        |
| Item No. 🥝                              |                   | Description 🥝      |                        |
|                                         |                   |                    |                        |
| Product                                 |                   | Notes              |                        |
|                                         |                   |                    |                        |
| Unit Price 🥝                            |                   | Is a Service? 🥝 📄  |                        |
| Quantity 🥝                              |                   |                    |                        |
| Is Monthly Rate? 诊                      | No 👻              |                    |                        |
| # of Months                             |                   |                    |                        |
| Discount 🥝 (                            | 0.00              |                    |                        |
|                                         | Save Save & New C | ancel              |                        |

3. Enter the number 1 into the **Item No**. field. This value specifies that this product will be the first one listed in the quote output documents.

Next you can select a product from the list of products stored in Salesforce. The **Product** field is a Lookup field, which provides search methods that enable you to quickly find the product you wish to add to this quote.

#### Searching for a Product

There are several ways you can search for a product. The methods I use most I call "Wildcard Search" and "Filter Search".

4. Search for and add a product.

#### Wildcard Search

This is my favorite method, and if you are familiar with the product names, part numbers, or product codes you will probably use this method to quickly locate the product.

For example the first product you want to add to your new quote is the "SCAN TVS<sup>™</sup> A2 PROOF-READER". Because you are confident that you know a part of the name of this product, enter \*scan tvs a2\* in the **Product** field above, and then click on the magnifying glass icon to the right of the field.

The following dialog box appears:

| 🔍 Lookup                 |         |
|--------------------------|---------|
| Search *scan tvs a2* Go! |         |
| Filter byNone            | ✓None ▼ |
|                          |         |

You can use "\*" as a wildcard next to other characters to improve your search results.

< Clear Search Results

| Search Results                       |                |                                     |                |             |      |
|--------------------------------------|----------------|-------------------------------------|----------------|-------------|------|
| Product Name                         | Product Code   | Product Description                 | Product Family | Part Number | Туре |
| Scan-TVS A2 Flatbed Proof-<br>Reader | SCAN-FBA2-0001 | 18" x 24" flatbed scanner<br>system | Scan TVS       |             |      |

Copyright @ 2000-2012 salesforce.com, inc. All rights reserved.

5. Since the product listed in the Search Results is the exact product you were looking for, click on the Product Name. The **Product Name** field on the GV Quote Product Edit screen is filled in, and the **Quote Product Name** field is also automatically been given the same value.

For the "Wildcard Search" method to be effective, you simply surround known blocks of text with asterisks. Because "Scan" is the first word of the product name, you can omit the first asterisk and use "scan-tvs a2\*" to get the same result.

#### Search Using Lookup Filters

This method uses the fields of the Quote product as filter values, enabling you to search for a product using field values you are familiar with.

5. Click on the small magnifying glass to the right of the **Product** field text box.

The Quote product lookup dialog box appears:

| Search for a product ~ s                                                                                                    | alesforce.com - Enterprise                                                                                                    | Edition - Mozilla Firefox                                                                                                    |                                                                                        | Ŀ                           |          | X |
|----------------------------------------------------------------------------------------------------|----------------------------------------------------------------------------------------------------|----------------------------------------------------------------------------------------------------|----------------------------------------------------------------------------------------|-----------------------------|----------|---|
| Salesforce.com https://                                                                                                    | //cs3. <b>salesforce.com</b> /_ui/co                                                                                            | ommon/data/LookupPa                                                                                                    | ge?lkfm=editPage                                                                       | e&Iknm=CF00N                | 17000000 | ☆ |
| 🔍 Lookup                                                                                                    |                                                                                                    |                                                                                                    |                                                                                        |                             |          |   |
| Search                                                                                                    | Go!                                                                                                    |                                                                                                    |                                                                                        |                             |          |   |
| Filter byNone                                                                                                    |                                                                                                    | <ul> <li>None</li> </ul>                                                                                                    | - ▼                                                                                    |                             |          |   |
| You can use "#" as                                                                                                    | a wildcard next to other char                                                                                                   | racters to improve your sea                                                                                                    | arch results.                                                                          |                             |          |   |
|                                                                                                    |                                                                                                    |                                                                                                    |                                                                                        |                             |          |   |
|                                                                                                    |                                                                                                    |                                                                                                    |                                                                                        |                             |          |   |
| Search Results                                                                                                    |                                                                                                    |                                                                                                    |                                                                                        |                             |          |   |
|                                                                                                    |                                                                                                    |                                                                                                    |                                                                                        |                             |          |   |
| The search returned more                                                                                                    | e than the maximum numb                                                                                                    | er of rows (200). Please                                                                                                    | e refine your sear                                                                     | ch criteria.                |          |   |
| The search returned more Product Name                                                                                                    | Product Code                                                                                                    | per of rows (200). Please<br>Product Description                                                                                                    | e refine your sear<br>Product Family                                                   | ch criteria.<br>Part Number | Туре     |   |
| Product Name 25" Wide Format Scanner                                                                                                    | Product Code<br>SCAN-WF25-0001                                                                                                  | Product Description<br>25" / 600mm - Wide<br>Format<br>Scanner Only                                                                                                    | Product Family<br>Scan TVS                                                             | ch criteria.<br>Part Number | Туре     |   |
| The search returned more         Product Name         25" Wide Format         Scanner         36" Wide Format         Scanner                                                                                                    | Product Code<br>SCAN-WF25-0001<br>SCAN-WF36-0001                                                                                | Product Description<br>25" / 600mm - Wide<br>Format<br>Scanner Only<br>36" / 800mm - Wide<br>Format, Scanner Only                                                                                                    | Product Family<br>Scan TVS<br>Scan TVS                                                 | ch criteria.<br>Part Number | Туре     |   |
| The search returned more         Product Name         25" Wide Format         Scanner         36" Wide Format         Scanner         42" Wide Format         Scanner                                                                                 | Product Code<br>SCAN-WF25-0001<br>SCAN-WF36-0001<br>SCAN-WF42-0001                                                              | Product Description<br>25" / 600mm - Wide<br>Format<br>Scanner Only<br>36" / 800mm - Wide<br>Format, Scanner Only<br>42" / 1000mm - Wide<br>Format<br>Scanner Only                                                                                  | Product Family<br>Scan TVS<br>Scan TVS<br>Scan TVS                                     | ch criteria.<br>Part Number | Туре     |   |
| The search returned more         Product Name         25" Wide Format         Scanner         36" Wide Format         Scanner         42" Wide Format         Scanner         54" Wide Format         Scanner         54" Wide Format         Scanner | Product Code<br>SCAN-WF25-0001<br>SCAN-WF36-0001<br>SCAN-WF42-0001<br>SCAN-WF54-0002                                            | Product Description<br>25" / 600mm - Wide<br>Format<br>Scanner Only<br>36" / 800mm - Wide<br>Format, Scanner Only<br>42" / 1000mm - Wide<br>Format<br>Scanner Only<br>54" / 1200MM - Wide<br>Format<br>Scanner Only                                 | Product Family<br>Scan TVS<br>Scan TVS<br>Scan TVS<br>Scan TVS<br>Scan TVS             | ch criteria.<br>Part Number | Туре     |   |
| The search returned more         Product Name         25" Wide Format         Scanner         36" Wide Format         Scanner         42" Wide Format         Scanner         54" Wide Format         Scanner         A2 Flatbed Scanner              | Product Code         SCAN-WF25-0001         SCAN-WF36-0001         SCAN-WF42-0001         SCAN-WF54-0002         SCAN-FBA2-0001 | Product Description<br>25" / 600mm - Wide<br>Format<br>Scanner Only<br>36" / 800mm - Wide<br>Format, Scanner Only<br>42" / 1000mm - Wide<br>Format<br>Scanner Only<br>54" / 1200MM - Wide<br>Format<br>Scanner Only<br>18" x 24" Flatbed<br>Scanner | Product Family<br>Scan TVS<br>Scan TVS<br>Scan TVS<br>Scan TVS<br>Scan TVS<br>Scan TVS | ch criteria.<br>Part Number | Туре     |   |

Using the three fields next to Filter By, select "Product Name", "contains", then enter "A2 flatbed" in the third text field and click on Go!

The following dialog box appears:

| 6 | Search for a product ~ salesfor                                                                                      | ce.com - Enterprise I                                                                       | Edition - Mozilla Firefox                                                                                                    |                                                    |             | X    |  |  |  |
|---|----------------------------------------------------------------------------------------------------|---------------------------------------------------------------------------------------------|----------------------------------------------------------------------------------------------------|----------------------------------------------------|-------------|------|--|--|--|
|   | salesforce.com https://cs3.salesforce.com/_ui/common/data/LookupPage?lkfm=editPage&lknm=CF00N7000000 1               |                                                                                             |                                                                                                    |                                                    |             |      |  |  |  |
|   | 🔍 Lookup                                                                                                    |                                                                                             |                                                                                                    |                                                    |             |      |  |  |  |
|   | Search Go!                                                                                                    |                                                                                             |                                                                                                    |                                                    |             |      |  |  |  |
|   | Filter by Product Name                                                                                               |                                                                                             |                                                                                                    |                                                    |             |      |  |  |  |
|   |                                                                                                    |                                                                                             |                                                                                                    |                                                    |             |      |  |  |  |
|   | Search Results                                                                                                    |                                                                                             |                                                                                                    |                                                    |             |      |  |  |  |
|   | Search Results Product Name                                                                                          | Product Code                                                                                | Product Description                                                                                                    | Product Family                                     | Part Number | Туре |  |  |  |
|   | Search Results Product Name A2 Flatbed Scanner                                                                       | Product Code<br>SCAN-FBA2-0001                                                              | Product Description<br>18" x 24" Flatbed Scanner                                                                                                    | Product Family<br>Scan-TVS                         | Part Number | Туре |  |  |  |
|   | Search Results Product Name A2 Flatbed Scanner Scan-TVS A2 Flatbed Proof- Reader                                     | Product Code<br>SCAN-FBA2-0001<br>SCAN-FBA2-0001                                            | Product Description<br>18" x 24" Flatbed Scanner<br>18" x 24" flatbed scanner<br>system                                                                                  | Product Family<br>Scan-TVS<br>Scan TVS             | Part Number | Туре |  |  |  |
|   | Search Results Product Name A2 Flatbed Scanner Scan-TVS A2 Flatbed Proof- Reader Scan-TVS CS A2 Flatbed Proof-Reader | Product Code<br>SCAN-FBA2-0001<br>SCAN-FBA2-0001<br>SCAN-FBA2-CS01                          | Product Description<br>18" x 24" Flatbed Scanner<br>18" x 24" flatbed scanner<br>system<br>18" x 24" flatbed scanner<br>system                                           | Product Family<br>Scan-TVS<br>Scan TVS<br>Scan TVS | Part Number | Туре |  |  |  |
|   | Search Results Product Name A2 Flatbed Scanner Scan-TVS A2 Flatbed Proof- Reader Scan-TVS CS A2 Flatbed Proof-Reader | Product Code<br>SCAN-FBA2-0001<br>SCAN-FBA2-0001<br>SCAN-FBA2-CS01<br>Copyright © 2000-2012 | Product Description<br>18" x 24" Flatbed Scanner<br>18" x 24" flatbed scanner<br>system<br>18" x 24" flatbed scanner<br>system<br>2 salesforce.com, inc. All rights rese | Product Family<br>Scan-TVS<br>Scan TVS<br>Scan TVS | Part Number | Туре |  |  |  |

As shown above, the Search Results section locates the product you are looking for.

6. Click on this product to add it to the quote.

At this point you have used either the Wildcard method or the Lookup Filters to locate your product in the Products table.

To complete the process of adding a product to the quote, you must complete the required fields on the GV Quote Product Edit page, indicated by a red border to the left of the field.

- 7. In the **Quantity** field, enter 1.
- 8. Click the Save button.

#### Adding a Product not Currently in Salesforce

Sometimes you may have the need to "invent" a product or service for a quote, for example create a single product, which is a combination of products never before sold together. Sometimes there may be a new product that is not in the Products table, but you need to include this product in your quote.

The GlobalVision Quote application enables you to add products or services that are not in the Salesforce database. To do this, simply leave the **Product** field blank, and enter the name of your 'non-standard' product or service in the **Quote Product Name** field.

After that, complete all the other fields as described above. After you click on the **Save** or **Save & New** button, your product will be added to the quote, along with any existing 'standard' quote products.

### Starting from GV Quotes

If you haven't already done so, you should add the **GV Quotes** tab to the Salesforce application you use when you are working with quotes. A Salesforce application in this sense is simply a collection of tabs which are combined together and given a name. The name should be the main purpose of the application.

1. Click on the **GV Quotes** tab.

The GV Quotes Home page will appear, and will resemble the following:

| View: All Go!    | Edit   Create New View |
|------------------|------------------------|
| Recent GV Quotes | New                    |
| Quote ID         |                        |
| <u>Q-00154</u>   |                        |
| <u>Q-00153</u>   |                        |
| <u>Q-00150</u>   |                        |
| <u>Q-00008</u>   |                        |
| <u>Q-00152</u>   |                        |
| <u>Q-00151</u>   |                        |
| <u>Q-00009</u>   |                        |
|                  |                        |

2. Click on the **New** button to create a new quote.

The GV Quote Edit page appears as shown:

| New GV Quote         |                     |                |                       | н              | elp for this Page 💔 |
|----------------------|---------------------|----------------|-----------------------|----------------|---------------------|
| GV Quote Edit        | Save                | Save & New Can | cel                   |                |                     |
| Quote Type           |                     |                |                       | = Red          | uired Information   |
| Quote Type 🤪         | Standard Product(s) | •              |                       |                |                     |
| Deployment Method    |                     |                |                       |                |                     |
| Deployment Method    | None                |                |                       |                |                     |
| Information          |                     |                |                       |                |                     |
| Opportunity Name     |                     |                | Quote Date            | [ 16/05/2012 ] |                     |
| Currency             | USD - U.S. Dollar 💌 |                | Quote Valid Until 🥝   | [ 16/05/2012 ] |                     |
| Opportunity Stage    |                     |                | Contact               |                |                     |
| Subtotal 🥥           |                     |                | Quote Approval Status | None 💌         |                     |
| Quote Discount 📀     | 0.00                |                | Comments              |                | *                   |
| Notes 🥝              |                     | A<br>T         | Product Item #        |                | T                   |
| Special Instructions |                     |                |                       |                |                     |
| Line 1               |                     | *              | Line 2                |                | *                   |
| Line 3               |                     | *              | Line 4                |                | *                   |
| Line 5               |                     |                | Line 6                |                | *                   |
|                      | Save                | Save & New Can | cel                   |                |                     |

- 3. Start first with the **Opportunity Name** field. Use the lookup magnifying glass to find the Opportunity you want this quote to be associated with.
- 4. Complete the other fields for this page and the GV Quote Products page as described in the section GV Quote Edit Page starting on page 19.